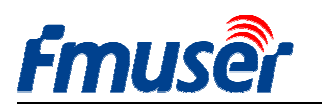

Update : 2020-12-02 14:56:50

# FMUSER H.264/H.265

# HD 高画質 IPTV ビデオエンコーダ

# 取扱説明書

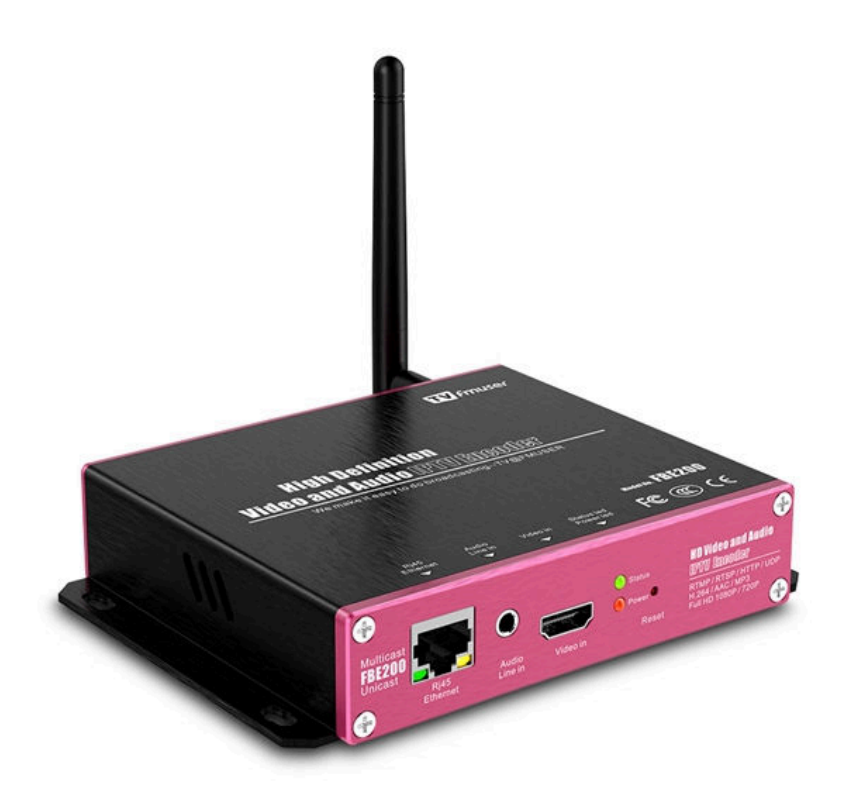

#### 本説明書は下記のモデルに適用します。

--FBE200-H.264-LAN (WIFI and HLS 機能を含まない)

---FBE200-H.264 (WIFI and HLS を含む)

--FBE200-H.265 (WIFI and HLS を含む)

本マニュアルに記載されている機能の一部は、該当するモデルのみに適用されるものであり、記載され ているすべてのモデルに適用されるものではありません。故に本マニュアルは、すべてのモデルのすべ ての機能を保証するものではありません。

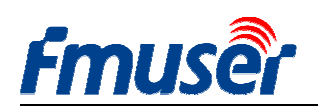

# Contents

| 1、概要:                                                                             | 3  |
|-----------------------------------------------------------------------------------|----|
| 1.1 応用分野                                                                          |    |
| 1.2 技術パラメータ                                                                       |    |
| 1.3 概観                                                                            | 6  |
| 1.4 クイック接続ガイド                                                                     | 8  |
| 2 ネットワーク管理者 Login web manager                                                     | 9  |
| 2.1 パソコン IP の設定 Computer IP setting                                               | 9  |
| 2.2 FMUSER FBE200 Encoder に接続                                                     | 10 |
| 3 状態ページ                                                                           |    |
| 3.1 デバイス状態 Device Status:                                                         | 11 |
| 3.2 オーディオ情報 Audio info                                                            | 12 |
| 3.3 メインストリーム Main Stream /第二ストリーム Extended stream /第三ストリーム 3 <sup>rd</sup> stream |    |
| 3.4 ビデオプレビュー Live video show                                                      | 14 |
| 3.5 ビデオカラーと明るさの設定                                                                 | 14 |
| Video Color and Brightness setting                                                | 14 |
| 4 ネットワークの設定                                                                       | 15 |
| 5 オーディオ、ビデオの設定 Media Setting                                                      |    |
| 5.1 メディアの設定                                                                       | 17 |
| 5.2 メインメディアの設定 Main media setting (video)                                         |    |
| 5.3 文字または図形字幕 OSD setting                                                         | 19 |
| 6 出力アドレスの設定                                                                       | 20 |
| 6.1 Service Info                                                                  |    |
| 6.2 RTMP Setting                                                                  | 21 |
| 6.3 メイン出力ストリームの設定 Main Stream Setting                                             |    |
| 6.4 第二、第三出カストリーム Ext Stream and 3rd stream                                        | 24 |
| 6.5FBE200 は同時にいくつのストリームを出力できますか?                                                  |    |
| 7 システムの設定 System Setting                                                          | 25 |
| 8 注文ガイド Order Guide                                                               |    |
| 9 故障排除 Troubleshooting                                                            |    |
| 10 ヘルプの取得方法 Get Help ( http://bbs.fmuser.com )                                    | 27 |

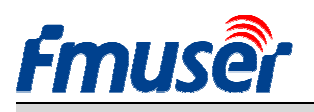

## 1. 概要:

FMUSER FBE200 シリーズの高画質ビデオエンコーダは一体化設計を採用しており、コスト効果を最適化し、例えば放送クラスの IPTV & OTT システム、病院とホテル IPTV システム、リモート高画質マルチウィンドウテレビ会議、リモート高画質教育、リモート高画質医療、ストリーミングメディアライブ配信などの様々なデジタル配信システムに応用されています。

FMUSER FBE200 H.264 / H.265 IPTV ストリーミングメディアエンコーダは HDMI を介してビデオとオーディオを入 カするだけでなく、3.5mm のステレオオーディオ入力インターフェースも付いており、HDMI のビデオと 3.5mm のステレ オオーディオを直接ビデオと同時に出力することができます。

このデバイスはそれぞれ異なる解像度の3つのIPストリーム出力に対応しており、メインストリームの最大解像度は1920\*1080、第二ストリームの最大解像度は1280\*720、第三ストリームの最大解像度は720\*576です。これら3つのストリームはRTSP / HTTP / Multicast/Unicast/ RTMP などのIPプロトコル出力に対応しています。

FMUSER FBE200 IPTV ビデオエンコーダは、IPTV と OTT が応用する様々なサーバに 3 つの H.264/H.265/ストリ ームをそれぞれ独立して出力することができ、Adobe Flash Server(FMS)、Wowza Media Server、Windows Media Server、RED5、および UDP/RTSP/RTMP/HTTP/HLS/ONVIF プロトコルに基づく一部のその他のサーバなど。もちろ ん、VLC デコードにも対応しています。

このデバイスには SDI バージョンもあり、専門的な 19'ラックキャビネットの中には 4IN1 バージョンと 16IN1 バージョン入力があり、購入したい場合は、弊社までお問い合わせください。

ご自身のブランドを宣伝したい場合、私たちは OEM 製品の製作も引き受けております。弊社までお問い合わせください。

\*弊社は製品の外観または機能をアップグレードする権利を留保します。変更する場合は別途通知いたしません。

### 1.1 応用分野

---デジタルテレビ放送システム -- RJ45 デジタルテレビ番組伝送

--デジタルテレビ分岐ネットワークのフロントエンド システム ---CATV 放送システム ---IPTV と OTT フロントエンドシステム

--ストリーミングメディアライブ配信システム

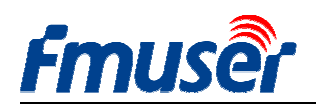

# 1.2 技術パラメータ

### Input

| Video input | 1 x HDMI (1.4a ,1.3a) (support HDCP protocol, or 1 x SDI for option)                    |
|-------------|-----------------------------------------------------------------------------------------|
| HDMI input  | 1920 $	imes$ 1080_60i/60p, 1920 $	imes$ 1080_50i/50p, 1280 $	imes$ 720_60p,1280 $	imes$ |
| Resolution  | 720_50p 576p,576i,480p,480i and below                                                   |
| Audio input | 1 x 3.5mm Stereo L / R, Support 32K ,44.1K audio signal sources.                        |

#### Video

| Video Encode  | H.264 MPEG4/AVC Basicline / Main Profile / High Profile, H.265 |  |  |
|---------------|----------------------------------------------------------------|--|--|
| Output        | 1920x1080,1280x720,850x480,720x404,704x576,640x480,640x360,    |  |  |
| Resolution    | 480x270                                                        |  |  |
| Biterate Ctrl | CBR / VBR                                                      |  |  |
| Color adjust  | Brightness, Contrast, Hue, Saturation                          |  |  |
| OSD           | Chinese and English OSD ,BMP LOGO                              |  |  |
| Filter        | Mirror, flip, Deinterlace, Noise reduction, Sharpen, Filtering |  |  |

### Audio

| Audio input   | Support resampling 32K, 44.1K     |
|---------------|-----------------------------------|
| Audio encode  | AAC-LC, AAC-HE, MP3, G.711        |
| Audio gain    | Adjustable for -4dB to +4dB       |
| Sampling rate | Adaptive, selectable of re-sample |
| Bit Rate      | 48k,64k,96k,128k,160k,192k,256k   |

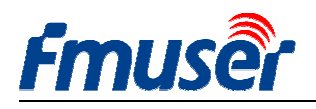

### Streaming

| Protocol            | RTSP,UDP Multicast, UDP Unicast, HTTP ,RTMP, HLS, ONVIF               |  |  |
|---------------------|-----------------------------------------------------------------------|--|--|
| RTMP                | Streaming media server, as: Wowza, FMS,Red5,Youtube, Upstream,        |  |  |
|                     | Nginx, VLC, Vmix, NVR etc.                                            |  |  |
| Three streams       | Support main stream, sub stream and 3rd stream, support web page      |  |  |
| Output              | preview video, Broadcast, VOD, IPTV and OTT, Mobile/ web, Set top box |  |  |
|                     | applications                                                          |  |  |
| Data Rate           | 0.05-12Mbps                                                           |  |  |
| Full-duplex<br>mode | RJ45,1000M / 100M                                                     |  |  |

### System

| Web server | Web Control Default IP: http://192.168.1.168 user: admin pwd: admin       |
|------------|---------------------------------------------------------------------------|
| Web UI     | English                                                                   |
| Support    | Microsoft standard flow driven architecture (WDM architecture), Microsoft |
|            | WMENCODER, Windows VFW software architecture and WDM mode                 |

#### General

| Power supply              | 110VAC±10%, 50/60Hz; 220VAC±10%, 50/60Hz |
|---------------------------|------------------------------------------|
| DC Power input:           | 12V or 5V by Micro-USB                   |
| Consumption               | less than 0.30W                          |
| Operating<br>temperature: | 045°C (operation), -2080°C (storage)     |
| Dimensions                | 146mm(W)x140mm(D)x27mm(H)                |
| Package Weight            | 0.65KG                                   |

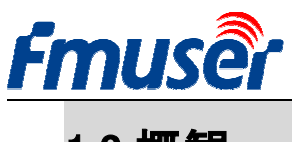

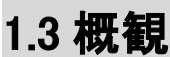

正面図:

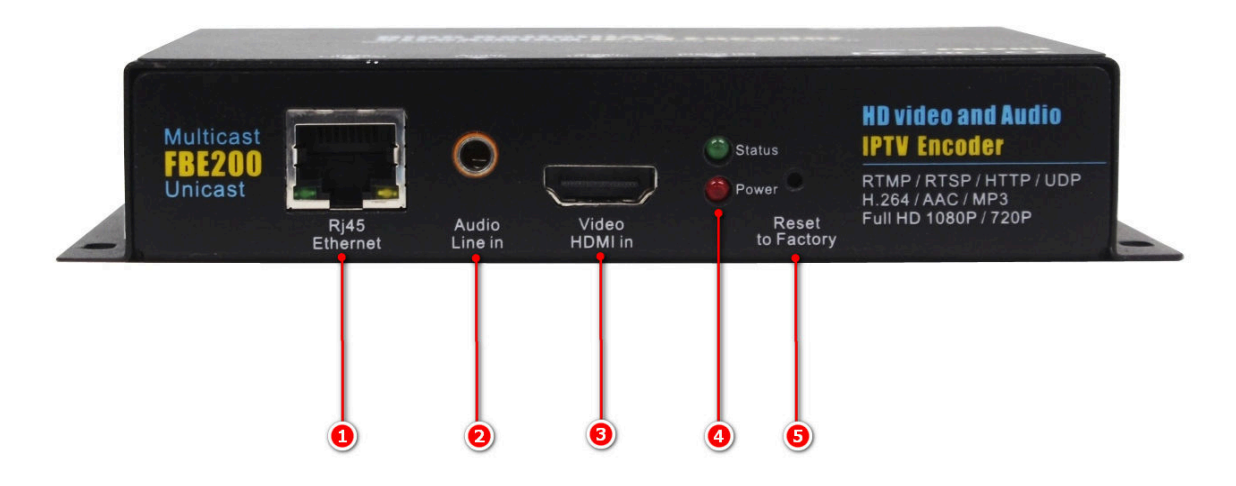

1. RJ45 100M / 1000M ネットワークインターフェース

2. 3.5mm ステレオオーディオ入力インターフェース

3. HDMIビデオ入力インターフェース

4.状態ランプ LED/電源ランプ LED:

-レッド LED は電源状態の表示ランプです。レッドランプが点灯している場合は電源が正常に動作しています。

-グリーン LED は動作状態の表示ランプです。デバイスが正常に動作してネットワークに接続されて いる時にグリーンランプが点灯し、ネットワークが切れた時にグリーンランプが消灯します。

-リセットボタンを長押しすると、リセットが完了して、デバイスが再起動するまでグリーンランプは5秒 間点滅します。

5.全ての設定をリセット

-全ての設定をリセット、デバイスが正常に起動した後、クリップでこのキーを約5秒間長押しすると、 グリーンランプが5秒間点滅し、グリーンランプが消灯してデバイスが再起動した後に、このキーを 放すと、全ての設定がリセットされます。

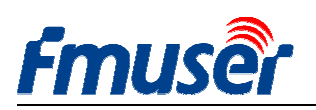

背面図:

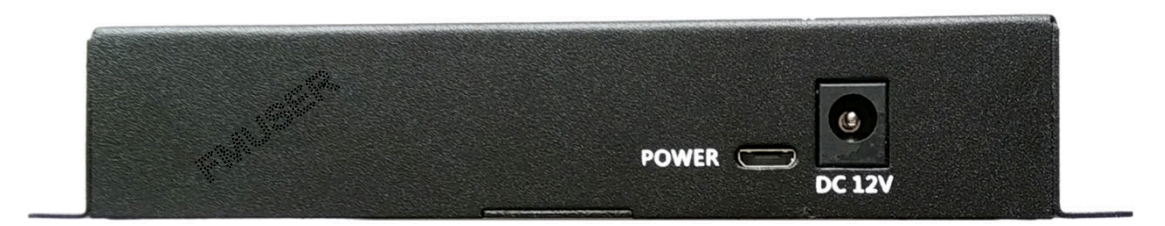

#### FBE200-H.264-LAN

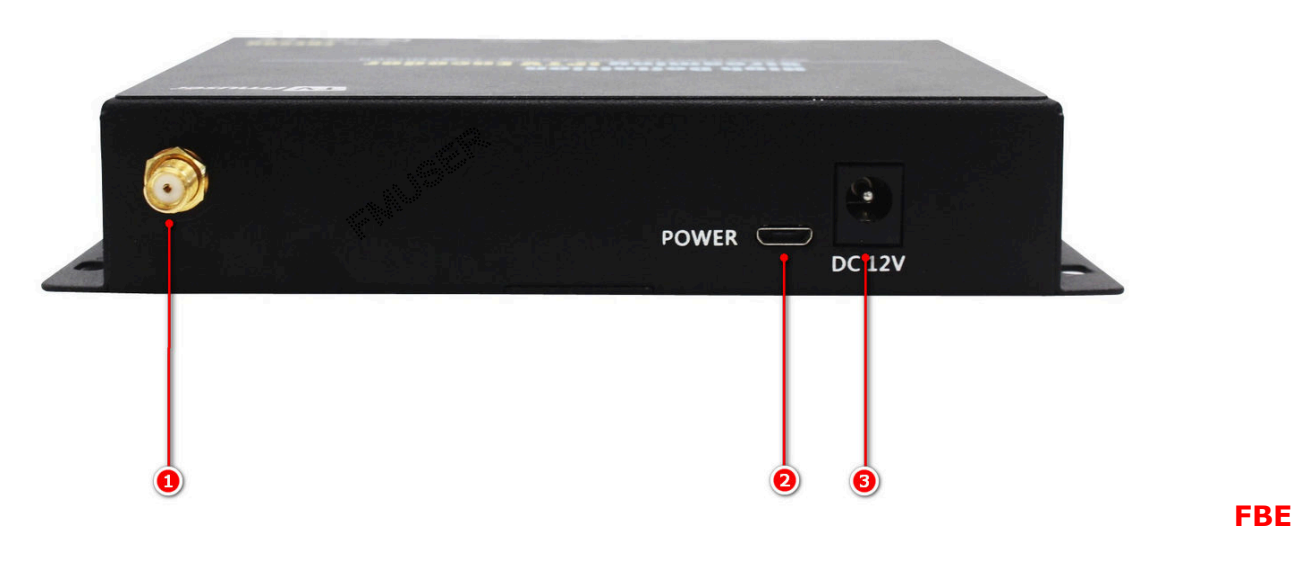

200-H.264/H.265-WIFI

1. 2.4G WIFI アンテナインターフェース--SMA-K (FBE200-H.264-LAN はこのインターフェースがない)

2. Micro USB 電源入力インターフェース(5V、オプション)

3.直流電源入力インターフェース(12V)

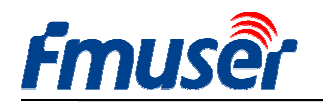

# 1.4 クイック接続ガイド

初めて FMUSR FBE200 をご利用になられるとき、下記の手順に基づいて操作してください。

1. HDMI ケーブルを使用して DVD と FBE200 エンコーダを接続して、DVD で再生するプログラムをエン コーダに入力します。

2. RJ45 ネットワークケーブルを使用してコンピュータとFBE200 エンコーダを接続します。192.168.1.\* ネットワークセグメントアドレスをコンピュータの TCP/IP プロトコル設定に追加します。(#2.1 を参照する)

3. FBE200 エンコーダを 12V の電源に差し込みます。

4.パソコン上の VLC Media Player を開きます。「Media」をクリック、そして「Open Network Stream」をクリックします。

5.URL「rtsp://192.168.1.168:554 / main」を入力します

6.「再生」をクリックします。5-10分間待ち、ストリームは再生されます。

更に詳しい説明は http://bbs.fmuser.com を参照してください。

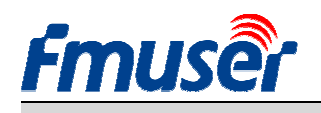

2 ネットワーク管理者 Login web manager

# 2.1 パソコン IP の設定 Computer IP setting

> FMUSER FBE200 HDMI EncoderのデフォルトIPアドレスは192.168.1.168です

>エンコーダと接続する場合は使用するパソコンのIPアドレスを192.168.1.XXにしてください

(注意:「XX」は168を除いて2から254までの任意の数にする事ができます)

| ternet Protocol (TCP/IP) P                                                                             | Properties 🛛 😨                                                                        |
|----------------------------------------------------------------------------------------------------|---------------------------------------------------------------------------------------|
| ieneral                                                                                                |                                                                                       |
| You can get IP settings assigned<br>this capability. Otherwise, you ne<br>the appropriate IP settings. | d automatically if your network supports<br>eed to ask your network administrator for |
| Obtain an IP address autor                                                                             | natically                                                                             |
| O Use the following IP address                                                                         | 15:                                                                                   |
| IP address:                                                                                            | 192 . 168 . 1 . 219                                                                   |
| Subnet mask:                                                                                           | 255 . 255 . 255 . 0                                                                   |
| Default gateway:                                                                                       | 192 . 168 . 1 . 1                                                                     |
| O Obtain DNS server address                                                                            | : automaticallu                                                                       |
| Use the following DNS service                                                                          | ver addresses:                                                                        |
| Preferred DNS server:                                                                                  | 192 .168 . 1 . 1                                                                      |
| Alternate DNS server:                                                                                  |                                                                                       |
|                                                                                                    |                                                                                       |
|                                                                                                    | Advanced                                                                              |
|                                                                                                    |                                                                                       |

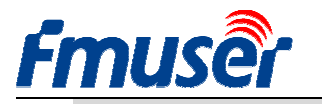

### 2.2 FMUSER FBE200 Encoder に接続

>ネットワークケーブルを使用してパソコンをFMUSER FBE200に接続します。

>IEブラウザを開いて、「192.168.1.168」を入力して、FMUSER FBE200 EncoderのWEB管理ページにアク セスします。

#### ユーザー名admin パスワードadmin

### 3 状態ページ

ストリーム URL、エンコードパラメーター、HDMI 信号情報、オーディオ入力情報、オーディオエンコ ードパラメーター、ビデオプレビュー、カラー調整インタフェースなど、FEB200 エンコーダの全ての状態 情報がここに表示されます。URLを直接 VLC プレーヤーにコピーしてデコードテストする事ができます。

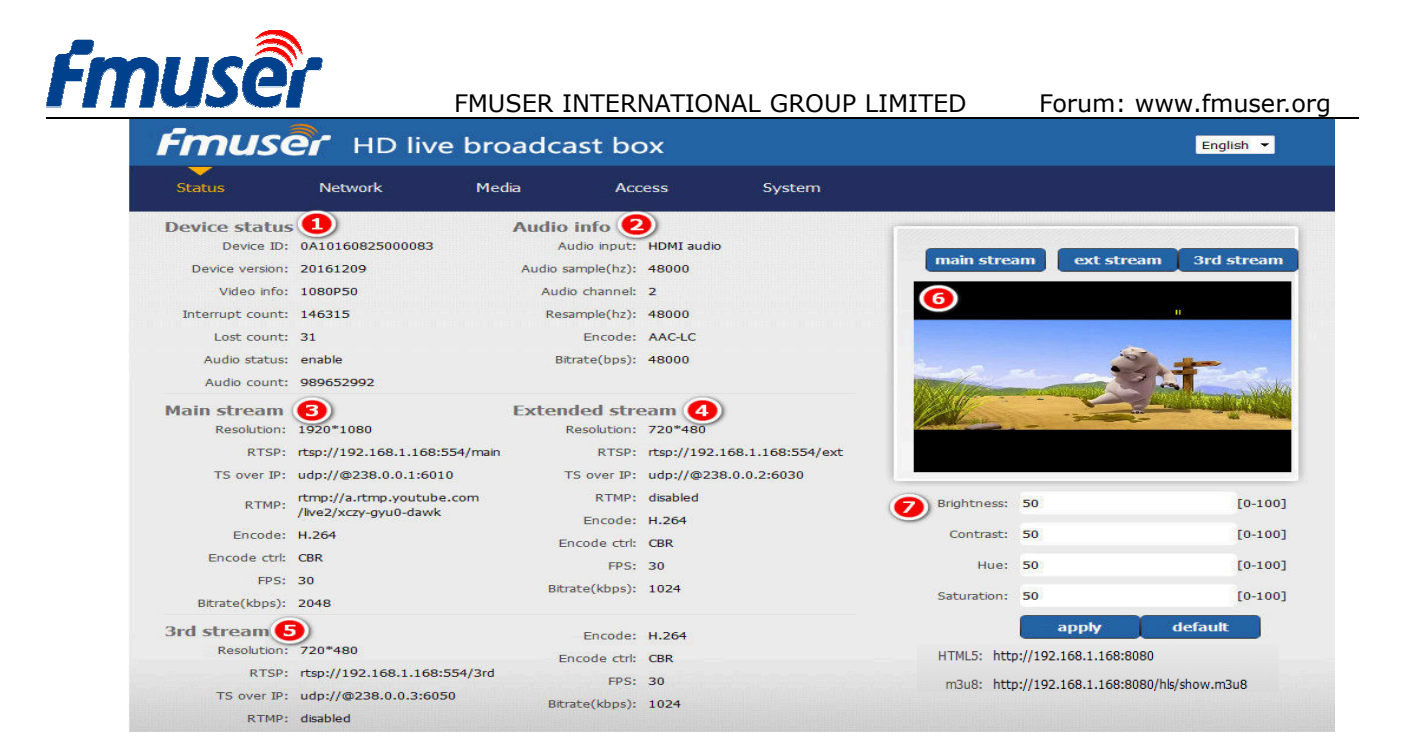

| Fmuse                       | HD live b        |
|-----------------------------|------------------|
| Status                      | Network N        |
| Device status<br>Device ID: | 0A10161107000273 |
| Device version:             | 20161015         |
| Video info:                 | 1080P50          |
| Interrupt count:            | 0                |
| Lost count:                 | 0                |
| Audio status:               | enable           |
| Audio count:                | 0                |

### 3.1 デバイス状態 Device Status:

#### 1)Device ID

2)Device Version: ファームウェアバージョン 3)Video info:現在入力されているビデオ信号パラ メーター

4)Interrupt Count:数値が徐々に増加している場 合はビデオ入力がある事を示し、正常に動作して います。0が表示されている場合は、ビデオ入力が ないことを示し、入力信号の接続ケーブルを確認 する必要があります。

5)Lost Count:通常、この数字は小さく、ドロップフレームを表し、数値の増加が速く、かつ数字が 大きく、コマ落ちが発生している場合は、入力プログラムを確認する必要があります。

6)Audio Status:

7) Audio Count:数値が徐々に増加している場合はオーディオ入力がある事を示し、正常に動作しています。0が表示されている場合は、3.5mmオーディオ入力がないことを示し、入力信号の接続ケーブルを確認する必要があります。

専門ユーザーである場合は、弊社の技術フォーラム(http://bbs.fmuser.com)にアクセスして カウンターに関する情報および討論を参照してください。

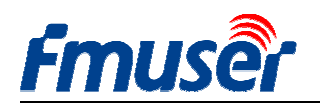

# broadcast box

| Media Ac          | cess       | System |
|-------------------|------------|--------|
| Audio info        |            |        |
| Audio input:      | HDMI audio |        |
| Audio sample(hz): | 48000      |        |
| Audio channel:    | 2          |        |
| Resample(hz):     | 48000      |        |
| Encode:           | AAC-LC     |        |
| Bitrate(bps):     | 48000      |        |

### 3.2 オーディオ情報 Audio info

- 1. Audio input: 現在のオーディオ選択(HDMIまたは line in)
- 2. Audio sample(HZ):
- 3. Audio Channel :
- 4. Resample(HZ): disable / 32k /44.1k
- 5. Encode: AAC-LC / AAC-HE / MP3
- 6. Bit rate(bps):48000-256000bps

# 3.3 メインストリーム Main Stream / 第二ストリーム Extended

# stream / 第三ストリーム 3<sup>rd</sup> stream

| Main stream    | 6                             | Extended stro  | eam 🕢                       |
|----------------|-------------------------------|----------------|-----------------------------|
| Resolution:    | 1920*1080                     | Resolution:    | 720*480                     |
| RTSP:          | rtsp://192.168.1.168:554/main | RTSP:          | rtsp://192.168.1.168:554/ex |
| TS over IP:    | udp://@238.0.0.1:6010         | TS over IP:    | udp://@238.0.0.2:6030       |
| RTMP:          | disabled                      | RTMP:          | disabled                    |
| Encode:        | H.264                         | Encode:        | H.264                       |
| Encode ctrl:   | CBR                           | Encode ctrl:   | CBR                         |
| FPS:           | 30                            | FPS:           | 30                          |
| Bitrate(kbps): | 2048                          | Bitrate(kbps): | 1024                        |
| 3rd stream     | 5                             | Encode:        | H.264                       |
| Resolution:    | /20~480                       | Encode ctrl:   | CBR                         |
| RTSP:          | rtsp://192.168.1.168:554/3rd  | FPS:           | 30                          |
| TS over IP:    | udp://@238.0.0.3:6050         | Bitrate(kbps): | 1024                        |
| RTMP:          | disabled                      |                |                             |

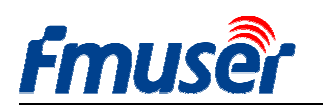

FMUSER INTERNATIONAL GROUP LIMITED Forum: www.fmuser.org

1) Resolution: 1920\*1080

----ストリーム出力解像度

----Http / Unicast / Multicastから選択する事が

2) RTSP: rtsp://192.168.1.168:554/main ----ストリーム入力アドレスは、VLCプレーヤーに COPYしてデコードテストする事ができます

3) TS over IP:

できます

その一

| http://192.168.1.168:80/main | Http出力アドレス      |
|------------------------------|-----------------|
| udp://@238.0.0.2:6010        | Unicast出力アドレス   |
| udp://@192.168.1.160:6000    | Multicast出力アドレス |

4)RTMP: rtmp://a.rtmp.youtube.com/live2/xczy-gyu0-dawk-\*\*\*\*

----あなたのYouTube RTMPストリーミングアドレス

5)Encode: H.264

----H.264 / H.265 (一部のモデルはH.264のみ)

6)Encode ctrl: CBR FPS: 30 ----CBR / VBR

7)Bit rate(kbps): 2048

| Extended Stream | 第二ストリーム出力 |
|-----------------|-----------|
| 3rd Stream      | 第三ストリーム出力 |

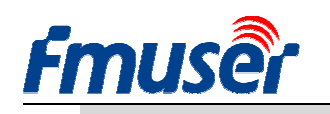

# 3.4 ビデオプレビュー Live video show

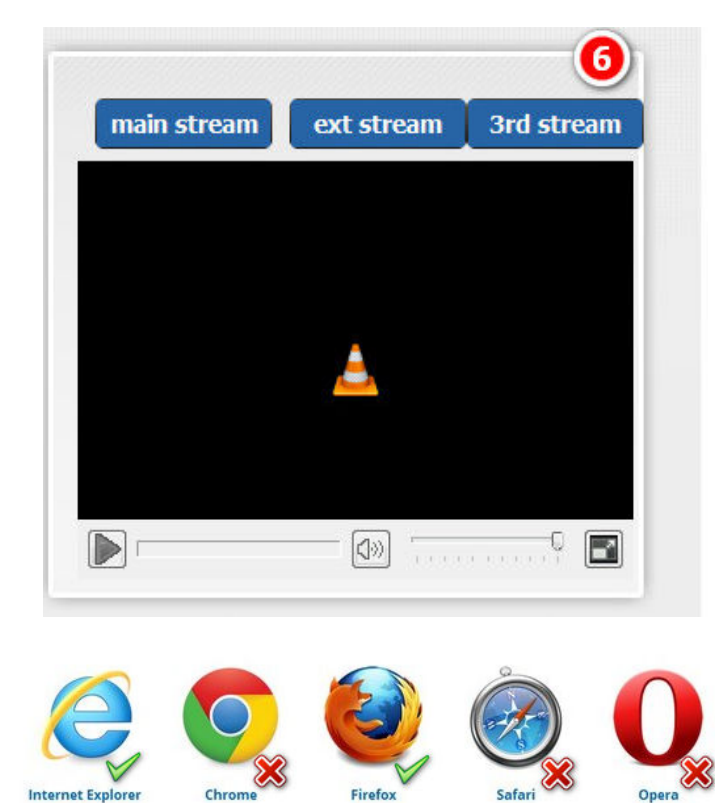

IEとFirefoxブラウザでしか利用する事ができず、 VLCの関連プラグインをインストールする必要も あります。ここからダウンロードしてインストール してください。http://www.videolan.org/vlc/

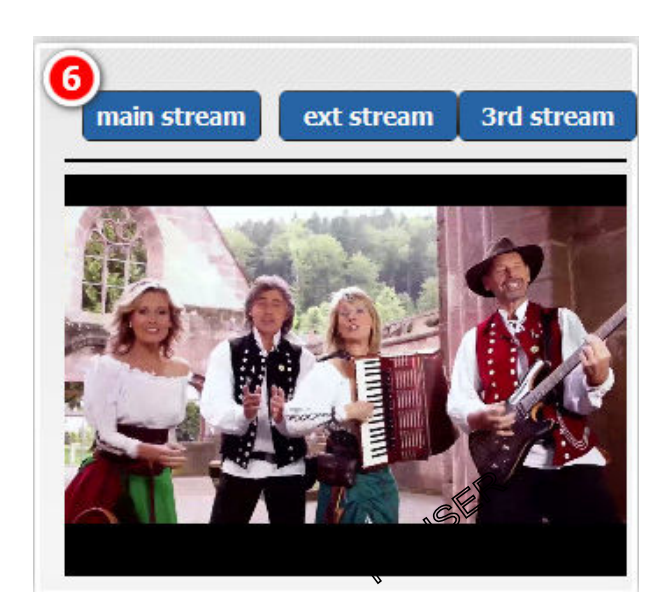

3.5 ビデオカラーと明るさの設定

#### Video Color and Brightness setting

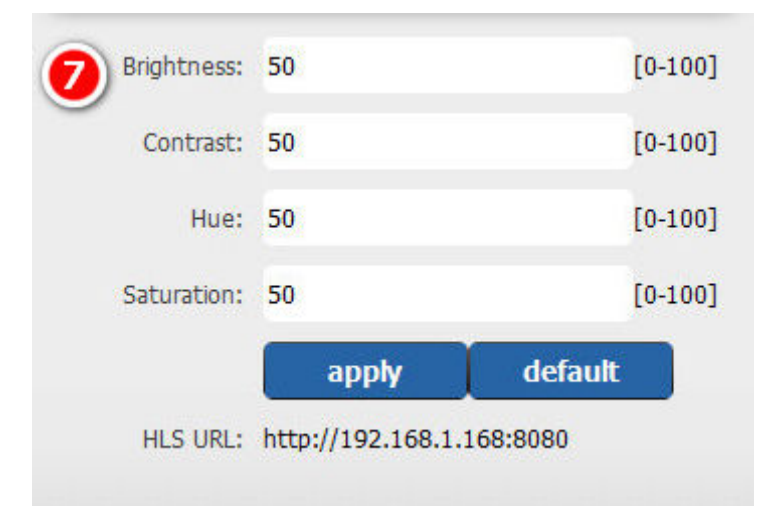

HLSを含むモデルを購入した場合は、下記の HLSのアドレスを参照してください。

HLS URL: http://192.168.1.168:8080

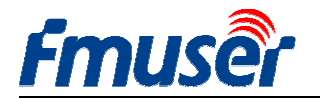

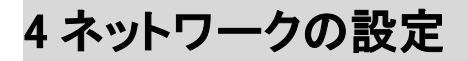

このページでネットワークアドレスおよび関連パラメーターを表示および変更する事ができます。

このページで変更した内容はデバイス再起動後に有効になります。

1)ローカルエリアネットワーク LAN IP に基づいて FMUSER FBE200 エンコーダの IP アドレスを設定す る事ができます。例えば、ローカルエリアネットワーク LAN IP が 192.168.8.65 である場合、FBE200 IP を 192.168.8.XX(「XX」は 168 を除いて 2 から 254 までの任意の数にする事ができる)に設定します。 FMUSER FBE200 はローカルエリアネットワーク LAN IP と同じネットワーク環境にある必要があります。 http://bbs.fmuser.com に具体的な操作方法が記載されています。

2) 有線ローカルエリアネットワーク LAN がない場合は、WIFI ID とパスワードを設定して WIFI 接続を使用する事ができます(この設定は WIFI を使用しているモデルのみに適用される)。

このデバイスは 2.4G の WiFi のみに適し、wifi 接続ができない場合は、リセットしてルータの 2.4G の周波数帯域をオンにしてください。一部のルータは 5.8G 周波数帯域でしか動作しません。

| Status   | Network           | Media | Access | System           |                |
|----------|-------------------|-------|--------|------------------|----------------|
| Network  |                   |       |        | WIFI             | NEOREMEDIEDRED |
| IP mode: | manual            | •     |        | WIFI IP:         | 192.168.1.150  |
| IP:      | 192.168.1.168     |       |        | WIFI netmask:    | 255.255.255.0  |
| Netmask: | 255.255.255.0     |       |        | WIFI gateway:    | 192.168.1.1    |
| Gateway: | 192.168.1.1       |       |        | WIFI Essid:      | fmuser         |
| MAC:     | 00:51:2B:87:01:4D |       |        | WIFI Encryption: | WPA/WPA2       |
| DNS0:    | 8.8.8.8           |       |        | WIFI password:   | hellofmuser    |
| DNS1:    | 8.8.4.4           |       |        |                  |                |

1)「set up」をクリックして新しい設定を保存します。

2)ネットワークの設定完了後、デバイスを再起動して設定を有効にしてください。

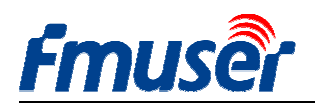

\*\*設定した IP アドレスを忘れた場合は、下記の手順に基づいて設定をリセットしてください(#1.3を参照 する)

a)リセットボタンを 5 秒間押して、FMUSER FBE200 HDMI エンコーダをリセットおよび初期化します。

b)リセットした後、FMUSER FBE200の設定は全てリセットされ、IP アドレスは 192.168.1.168 です。ユー

ザー名とパスワードは admin です。

# 5 オーディオ、ビデオの設定 Media Setting

オーディオ、ビデオ設定ページ:例えばミラーリング、フリップスクリーンとインターレース解除の設定、 OSD 字幕とbmp LOGO の出力、オーディオ入力設定、オーディオリサンプリング、オーディオエンコード、 音量コントロールなどを含むビデオエンコードパラメーターの設定。

| Status          | Network      | Media   | Access      | System          |              |                                       |
|-----------------|--------------|---------|-------------|-----------------|--------------|---------------------------------------|
| 4edia           |              |         |             | Volume:         | default      | ·                                     |
| Audio input:    | HDMI audio   | •       |             | Mirror&Flip:    | Disable      | -                                     |
| Resample(hz):   | disable      | ✓ L+R   | •           | Deinterlace:    | Disable      | • • • • • • • • • • • • • • • • • • • |
| Audio encode:   | AAC-LC       |         | 95 <b>-</b> |                 | apply        |                                       |
| lain media      |              |         |             | Ext media       |              |                                       |
| Encode:         | H.264        | . •     |             | Encode:         | H.264        | -                                     |
| Encode profile: | main profile | •       |             | Encode profile: | main profile | •                                     |
| Resolution:     | auto         | -       |             | Resolution:     | 720x480      | <b>*</b>                              |
| FPS(fps):       | 30           | [5-60]  |             | FPS(fps):       | 30           | [5-60]                                |
| GOP:            | 60           | [10-18  | 0]          | GOP:            | 60           | [10-180]                              |
| Bitrate ctrl:   | CBR          | *       |             | Bitrate ctrl:   | CBR          | <b>•</b>                              |
| Bitrate(kbps):  | 2048         | [50-12  | 000]        | Bitrate(kbps):  | 1024         | [50-12000]                            |
|                 | apply        |         |             |                 | apply        |                                       |
| Main OSD        |              |         |             | Ext OSD         |              |                                       |
| Text:           |              | Disabl  | e 🗸         | Text:           |              | Disable 👻                             |
|                 | apply        |         |             |                 | apply        |                                       |
| Main LOGO       |              |         |             | Ext LOGO        |              |                                       |
| BMP:            |              | Disabl  | le 🔻        | BMP:            |              | Disable 👻                             |
|                 | apply        |         |             |                 | apply        |                                       |
| Brd media       |              |         |             | 3rd stream OS   | SD&LOGO      |                                       |
| Encode:         | H.264        | •       |             | Text:           |              | Disable 👻                             |
| Encode profile: | main profile | -       |             |                 | apply        |                                       |
| Resolution:     | 720x480      | -       |             | RMD.            |              | Disable 🔻                             |
| FPS(fps):       | 30           | [5-60]  |             | DIMP.           |              | Distance :                            |
| GOP:            | 60           | [10-180 | 0]          |                 | apply        |                                       |
| Bitrate ctrl:   | CBR          | -       |             |                 |              |                                       |
| Bitrate(kbps):  | 1024         | [50-120 | 000]        |                 |              |                                       |
|                 | apply        |         |             |                 |              |                                       |

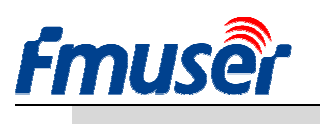

5.1 メディアの設定

ここでHDMI内蔵のオーディオまたは追加のline inオーディオを選択して入力する事ができます。オーディオリサンプリング、サンプリング周波数などのパラメーターを設定する事ができます。

| Status        | Network               | Media |          |
|---------------|-----------------------|-------|----------|
| Media         |                       |       |          |
| Audio input:  | HDMI audio            | -     |          |
| Resample(hz): | HDMI audio<br>line in |       | L+R ▼    |
|               | 44010                 |       | 49khpa - |

| Status        | Network                 | Media | ı /      |
|---------------|-------------------------|-------|----------|
| Media         |                         |       |          |
| Audio input:  | HDMI audio              | -     |          |
| Resample(hz): | disable                 | -     | L+R ▼    |
| Audio encode: | disable<br>32k<br>44.1k |       | 48kbps 🔻 |

#### Audio input: HDMI audio / Line in

Resample (Hz): disable/32k/44.1k

| Status        | Network    | Media |                      |   |
|---------------|------------|-------|----------------------|---|
| Media         |            |       |                      |   |
| Audio input:  | HDMI audio | •     |                      |   |
| Resample(hz): | disable    | -     | L+R                  | - |
| Audio encode: | AAC-LC     | •     | L+R<br>Left<br>Right |   |

#### Audio LR: L+R/Left/Right

| Status        | Network    | Media | (      | 5 |
|---------------|------------|-------|--------|---|
| Media         |            |       |        |   |
| Audio input:  | HDMI audio | a.    |        |   |
| Resample(hz): | disable    | •     | L+R 🝷  |   |
| Audio encode: | AAC-LC     | -     | 48kbps | • |
|               | AAC-LC     |       |        |   |
| Main media    | MP3        |       |        |   |

#### Audio encode: AAC-LC/AAC-HE/MP3

| System       |                               |   |
|--------------|-------------------------------|---|
| Volume:      | default                       | • |
| Mirror&Flip: | Disable                       | - |
|              | Disable                       |   |
| Deinteriace: | Mirror<br>Flip<br>Mirror&Flip |   |

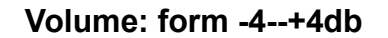

+4

Volume: default

-3

-1 +1 +2 +3

Mirror&Flip:

Deinterlace:

Ext media

System

| System       |                   |   |
|--------------|-------------------|---|
| Volume:      | default           | ÷ |
| Mirror&Flip: | Disable           | - |
| Deinterlace: | Disable           | - |
|              | Disable<br>Enable |   |

#### Video Mirror Flip: disable/mirror/flip/mirror Flip

#### Deinterlace: Disable/Enable

Disable:1080p、720pビデオ入力を使用している 時

Enable:1080i、720i、576iビデオ入力を使用して いる時

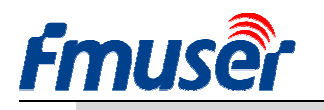

## 5.2 メインメディアの設定 Main media setting (video)

- >全てのモデルが H.264 と H.265 を同時に対応しているとは限りません。一部のモデルは H.264 のみに 対応しています。
- RTMP に対応したい場合は baseline を選択して、H.265 は baseline に対応しており、HLS を使用する場合も baseline を選択してください。

| Main media      |                          |            | Main media      | 10000        |            |
|-----------------|--------------------------|------------|-----------------|--------------|------------|
| Encode:         | H.264                    | *          | Encode:         | H.264        | •          |
| Encode profile: | main profile             |            | Encode profile: | main profile | •          |
| Resolution:     | baseline<br>main profile |            | Resolution:     | auto         | •          |
| FPS(fps):       | heigh profile<br>30      | [5-60]     | FPS(fps):       | 30           | [5-60]     |
| GOP:            | 60                       | [10-180]   | GOP:            | 60           | [10-180]   |
| Bitrate ctrl:   | CBR                      | *          | Bitrate ctrl:   | CBR          | -          |
| Bitrate(kbps):  | 2048                     | [50-12000] | Bitrate(kbps):  | VBR          | [50-12000] |
|                 | apply                    |            |                 | apply        |            |

#### Encode Profile: baseline/main profile/high profile

Bit rate: CBR / VBR

| mann meula      |                                      |            |
|-----------------|--------------------------------------|------------|
| Encode:         | H.264                                | -          |
| Encode profile: | main profile                         | •          |
| Resolution:     | auto                                 | -          |
| FPS(fps):       | 1920×1080<br>1600×900<br>1440×1050   | [5-60]     |
| GOP:            | 1440x900<br>1360x768                 | [10-180]   |
| Bitrate ctrl:   | 1280x720<br>1280x800<br>1280x728     |            |
| Bitrate(kbps):  | 1024x768<br>1024x576 <b>25—50FPS</b> | [50-12000] |
|                 | 960x540<br>850x480<br>800x600        |            |
| Main OSD        | 720x576<br>720x540                   |            |
| Text:           | 720x480<br>720x404                   | Disable 🔻  |
|                 | 704x576<br>640x480                   |            |
| Main LOGO       | 640x360<br>480x270                   |            |
| BMP:            | auto                                 | Disable 🔻  |

Resolution:メイン出力ストリームの解像度の選択 可能範囲は第二・第三出力ストリームと異なり、メ イン出力ストリームの解像度出力範囲が最も広 いです。

コマ落ちが発生する可能性があるため、解 像度を 1280 × 720 に設定した場合は FPS を 50 以下に設定する事を推奨します

Bit rate:

RTMP ビデオライブストリーミングの推奨設定は 1500-3000kbps です

Main modia

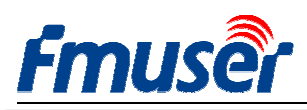

| Main media        |                                                                           |                        |            |
|-------------------|---------------------------------------------------------------------------|------------------------|------------|
| Encode:           | H.264                                                                     | •                      |            |
| Encode profile:   | main profile                                                              | ÷                      |            |
| Resolution:       | auto                                                                      | *                      |            |
| FPS(fps):         | 1920x1080<br>1600x900<br>1440x1050                                        | Main Stream            | [5-60]     |
| GOP:              | 1360x768<br>1280x720                                                      |                        | [10-180]   |
| Bitrate ctrl:     | 1280x800<br>1280x768                                                      |                        |            |
| Bitrate(kbps):    | 1024x768<br>1024x576<br>960x540<br>850x480                                | Ext Stream             | [50-12000] |
| Main OSD<br>Text: | 800×600<br>720×576<br>720×540<br>720×480<br>720×404<br>704×576<br>640×480 | 3 <sup>rd</sup> Stream | Disable 🔻  |
| Main LOGO         | 640x360<br>480x270                                                        |                        |            |
| BMP:              | auto                                                                      |                        | Disable -  |

IPTVの推奨設定は1920\*1080p 4000-12000kbps です

FPS は設定した出力解像度によって決めら れ、画像にコマ落ちまたはガタツキが発生するた め、入力フレームレートを超えてはなりません。25 fps に設定する事を推奨します。

Main Stream メイン出力ストリームは 1360\*768 か ら 1920\*1080 の中から選ぶ事ができます

Extended Stream 第二出カストリームは800\*600 から1280\*720の中から選ぶ事ができます

3rd Stream 第三出カストリームは480\*270から 720\*576の中から選ぶ事ができます

# 5.3 文字または図形字幕 OSD setting

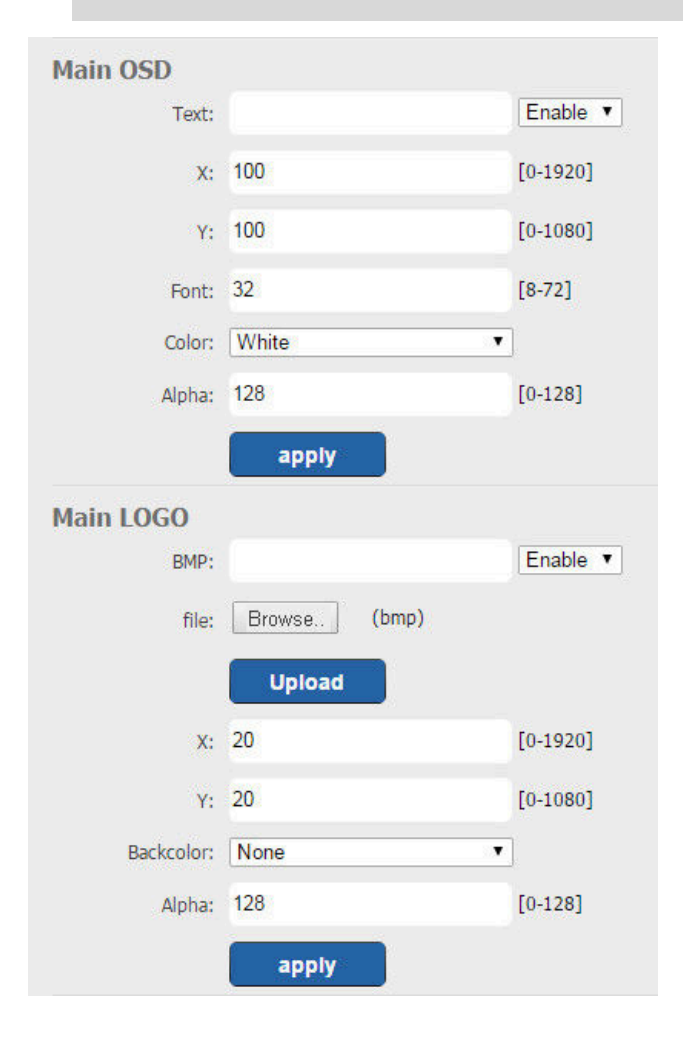

直接文字を字幕 OSD にする事ができます。

24 ビットの\*.bmp ファイルを字幕 LOGO としてアッ プロードする事ができます。

X-axis and Y-axis を設定して OSD とLOGO の位 置を変える事ができます

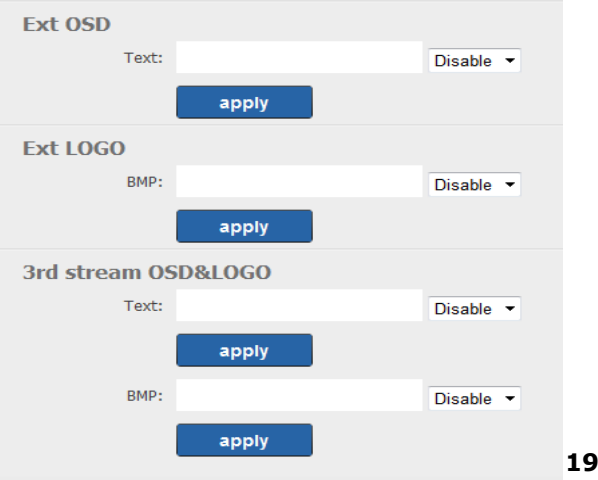

19 / 27

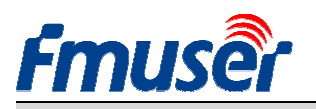

# 6 出力アドレスの設定

FBE200 は HTTP、RTSP、Unicast、Multicast、RTMP と ONVIF プロトコルに対応しています。応用するシーンに応じて 設定画面から一つを選択してください。

|                               | 4.5                  |                                       | ing Lincou |                 |                                |                    |
|-------------------------------|----------------------|---------------------------------------|------------|-----------------|--------------------------------|--------------------|
| Status                        | Network              | Media                                 | Access     | System          |                                |                    |
| Service Info                  |                      |                                       |            | TC Deckets      |                                |                    |
| HLS select:                   | Close                | · · · · · · · · · · · · · · · · · · · |            | IS Packet:      | A                              |                    |
| UDP Mode:                     | Auto                 | •                                     |            | HTTP Port:      | 80                             |                    |
| TS Mode:                      | ffmpeg               | -                                     |            | RTSP Port:      | 554                            | UDP -              |
| MTU:                          | 1500                 | [1-1500]                              |            | RTSP audio:     | AAC or MP3 -                   |                    |
| TTL:                          | 16                   | [1-255]                               |            | Mux Mode:       | Video&Audio -                  |                    |
|                               |                      |                                       |            |                 | Set up                         |                    |
| Main RTMP                     |                      |                                       |            | Ext RTMP        |                                |                    |
| RTMP:                         | URL Mode             | ✓ Enable                              | •          | RTMP:           | Classic Mode 👻                 | Enable 🔻           |
| RTMP Push URL:                | rtmp://a.rtmp.yout   | ube.com/live                          |            | RTMP Server:    | rtmp://b.rtmp.youtube.com      |                    |
|                               | (as: rtmp://ip:port/ | xxx/xxx)                              |            | RTMP Port:      | 1935                           |                    |
|                               | (as: rtmp://user:pv  | vd@ip:port/xxx/xxx)                   |            | Application:    | /live2                         |                    |
|                               | (as: rtmp://server/> | oox/xoox)                             |            | Stream          | /xczy-gyu0-dawk-d2k2           |                    |
|                               | (as: rtmp://user:pv  | vd@server/xxx/xxx)                    |            | Stream.         | The grue dawk dake             |                    |
|                               | Cot up               |                                       |            | User:           |                                |                    |
|                               | occup                |                                       |            | Password:       |                                |                    |
|                               |                      |                                       |            |                 | Set up                         |                    |
| Main <mark>strea</mark> m     |                      |                                       |            | Ext stream      |                                |                    |
| RTSP:                         | /main                | Enable                                |            | RTSP:           | /ext                           | Enable - (as:/ext) |
| HTTP:                         | /main                | Enable                                |            | HTTP:           | /ext                           | Enable - (as:/ext) |
| Unicast:                      | 192.168.1.160        | Disable                               | •          | Unicast:        | 192.168.1.161                  | Disable 🝷          |
| Unicast port:                 | 6000                 |                                       |            | Unicast port:   | 6020                           |                    |
| Multicast:                    | 238.0.0.1            | Disable                               | •          | Multicast:      | 238.0.0.2                      | Disable 👻          |
| Multicast port:               | 6010                 |                                       |            | Multicast port: | 6030                           |                    |
|                               | Set up               |                                       |            |                 | Set up                         |                    |
| 3rd stream                    |                      |                                       |            | 3rd RTMP        |                                |                    |
| RTSP:                         | /3rd                 | Enable                                |            | RTMP:           | URL Mode 👻                     | Disable 👻          |
| HTTP:                         | /3rd                 | Enable                                |            | RTMP Push URL:  | rtmp://                        |                    |
| Unicaste                      | 192 168 1 162        | Dicable                               | •          |                 | (as: rtmp://ip:port/xxx/xxx)   |                    |
| Unicast:                      | 192.100.1.102        | Disdble                               |            |                 | (as: rtmp://user:pwd@ip:port/x | xx/xxx)            |
| Unicast port:                 | 6040                 |                                       |            |                 | (as: rtmp://server/xxx/xxx)    |                    |
|                               | 238 0 0 3            | Disable                               | -          |                 | (act rtmp://ucortinud@conver/s | a chand            |
| Multicast:                    | 230.0.0.3            |                                       |            |                 | (as. runp.//user.pwu@server/x  | ((,,,,,,,,))       |
| Multicast:<br>Multicast port: | 6050                 |                                       |            |                 | (as. runp.//user.pwu@server/x  | 0(7000)            |

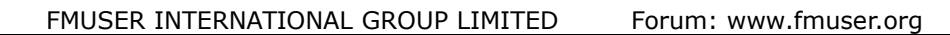

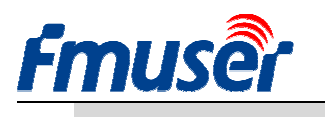

### 6.1 Service Info

このページでHLS、HTTPポート、TSモード、RSTPポート、RTSPオーディオ、スタンドアロンオーディオモ ードを設定する事ができます。

| Service Info |        |          |             |               |       |
|--------------|--------|----------|-------------|---------------|-------|
| HLS select:  | Close  | •        | TS Packet:  | A -           |       |
| UDP Mode:    | Auto   | -        | HTTP Port:  | 80            |       |
| TS Mode:     | ffmpeg | •        | RTSP Port:  | 554           | UDP - |
| MTU:         | 1500   | [1-1500] | RTSP audio: | AAC or MP3 -  |       |
| TTL:         | 16     | [1-255]  | Mux Mode:   | Video&Audio 👻 |       |
|              |        |          |             | Set up        |       |

HLS select: 一部のモデルのみHLSに対応しており、ドロップダウンリストの中から相応ストリームのためにHLSを選択してください。

UDP mode: Auto(1000M/100Mネットワークに適用)、A(100Mネットワークに適用)、B(10Mに適用)、一 部のIPTV STBは100Mネットワークアダプタのみに対応しており、UDPモードでマルチキャスト (multicast)の通信がよくない時、Bに変更してください。

Mux Mode: デフォルトはビデオとオーディオが同時エンコードと設定されおり、オーディオストリーミングのみが必要な場合はOnly Audioを選択してください。

MTU / TTL: 一部地域のネットワークMTUとTTL値は特別で、コマ落ち現象が発生するため、地域のネットワークに基づいて設定してください。

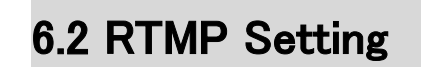

| Main RTMP<br>RTMP: | URL Mode    Enable                    | e 🔻          | Ext RTMP<br>RTMP: | Classic Mode 👻            | Enable 🔻 |
|--------------------|---------------------------------------|--------------|-------------------|---------------------------|----------|
| RTMP Push URL:     | rtmp://a.rtmp.youtube.com/live        |              | RTMP Server:      | rtmp://b.rtmp.youtube.com |          |
|                    | (as: rtmp://ip:port/xxx/xxx)          |              | RTMP Port:        | 1935                      |          |
|                    | (as: rtmp://user:pwd@ip:port/xxx/xxx) |              | Application:      | /live2                    |          |
|                    | (as: rtmp://server/xxx/xxx)           | Don't forget | Stream:           | /xczy-gyu0-dawk-d2k2      |          |
|                    | (as: rtmp://user:pwd@server/xxx/xxx)  | the "/"      | User:             |                           |          |
|                    | Set up                                |              | Password:         |                           |          |
|                    |                                       |              |                   | Set up                    |          |

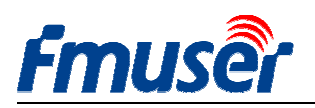

RTMP URL Mode:複数行に分けるではなく、一行の RTMP を使用します。 例えば:rtmp://a.rtmp.youtube.com/live2/xczy-gyu0-dawk-8cf1

RTMP Classic Mode: Applicationとstream アドレスの前に「/」を入れることを忘れずに、上記の図の右 側に入力してください。

全てのパラメーターを入力した後、「set up」をクリックして設定を保存し、デバイスを再起動してください。

> H.264/H.265 level Baseline main / high / profile: RTMP を使用する場合は、baseline profile または main profile を選択してください。

> FMS サーバのテスト:

-- FBE200 エンコーダの RTMP アドレスを FMS サーバのアドレスに設定します。

rtmp://192.168.1.100:1935/live/hdmi

-- サーバソフトウエアのインストール: Flash Media Server 3.5.は SN 番号を入力する必要がなく、ユー

ザー名とパスワードは1です

-- FMS サーバソフトウエアを開きます

| -                          | Documentation<br>Flack Media Administration Console<br>Flack Media Server Start Screen<br>Start Mode Flack Media Server 3.5.2                                                                                                    |
|----------------------------|----------------------------------------------------------------------------------------------------|
| 🗃 Flazh Madia Server 3.5 🕨 | <ul> <li><sup>6</sup> Start Flach Media Administration Server 3.5.2</li> <li><sup>6</sup> Stop Adobe Flack edia Server 3.5.2</li> <li><sup>6</sup> Stop Flack Media Administration Server 3.5.2</li> <li><sup>6</sup> Uninstall Adob Flack Media Server 3.5.2</li> </ul> |
| Reader Files               | ĺ                                                                                                    |

---「Flash Player」目次を開いて、「VideoPlayer.html」を見つけてから開きます。

-- rtmp://ip address/RTMP/HDMI アドレスを入力して、そして「live」を選択してビデオを確認します。

例えば:アドレス rtmp://192.168.1.100:1935/live/hdmi を入力して、そして「LIVE」を選択してから「Play

stream」をクリックします

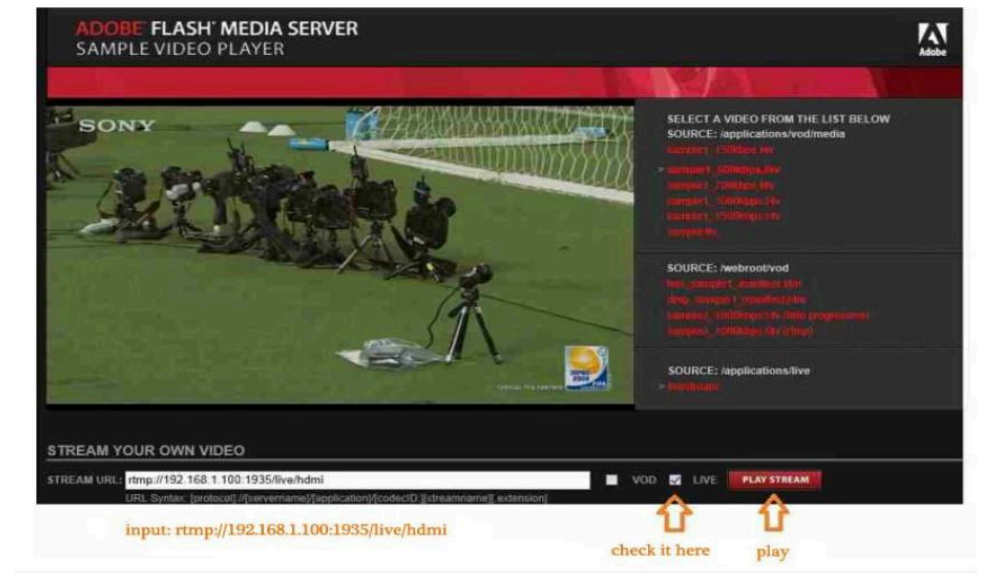

# 6.3 メイン出力ストリームの設定 Main Stream Setting

必要に応じて「HTTP」、「RTSP」or「Multicast IP」の中のいずれかのプロトコルを開いて、全てのプロトコルパラメーターを設定した後に「Apply」をクリックします。

| Fmuse                      | HD live              | e broadca      | ist box                |                          |               | English <b>▼</b>    |
|----------------------------|----------------------|----------------|------------------------|--------------------------|---------------|---------------------|
| Status                     | Network              | Media          | Access                 | System                   |               |                     |
| Service Info<br>HTTP Port: | 80                   |                |                        | RTSP Port:               | 554           | UDP V               |
| UDP Mode:<br>TS Mode:      | Auto                 | ▼<br>▼         |                        | RTSP audio:              | AAC or MP3    |                     |
| Main RTMP<br>RTMP:         | URL Mode             | ▼ Enable       | . •                    | Ext RTMP<br>RTMP:        | URL Mode      | ▼ Disable ▼         |
| RTMP URL;                  | rtmp://a.rtmp.youtub | e.com/live:    |                        | RTMP URL:                | rtmp://       |                     |
|                            | Set up               | You c<br>these | an enable<br>3 protoco | e one of<br>ol you need. | Set up        |                     |
| Main stream                |                      |                |                        | n s m                    |               |                     |
| RTSP:                      | /main                | Enable         | • ▼ (as:// 7h)         | RTSP:                    | /ext          | Enable 🔻 (as:/ext)  |
| HTTP:                      | /main                | Disabl         | e 🔻 (as:/mai           | НТТР:                    | /ext          | Disable ▼ (as:/ext) |
| Unicast:                   | 192.168.1.160        | Enable         |                        | Unicast:                 | 192.168.1.161 | Disable 🔻           |
| Unicast port:              | 6000                 |                |                        | Unicast port:            | 6020          |                     |
| Multicast:                 | 238.0.0.1            | Disabl         | e <b>v</b>             | Multicast:               | 238.0.0.2     | Enable 🔻            |
| Multicast port:            | 6010                 |                |                        | Multicast port:          | 6030          |                     |
|                            | Set up               |                |                        |                          | Set up        |                     |

注意:以上全てのデータは実際の応用に基づいて調整する事ができます。

必要に応じてこれら3つのプロトコルのいずれかを使用する事ができ、同じ出カストリームで3つの プロトコルを同時に使用する事はできず、但し異なる出カストリームで異なるプロトコルを使用する ことは可能です

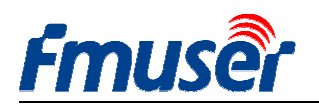

# 6.4 第二、第三出カストリーム Ext Stream and 3rd stream

#6.3 の設定を参照してください。

# 6.5FBE200 は同時にいくつのストリームを出力できますか?

FBE200は同一時間にRTMP、RTSP、http/unicast/multicastの中のいずれかを出力する事ができます。

そのため、最大使用の場合は同時に3\*3=9本のストリーム(3 x RTMP、3 x RTSP、(http、Unicast、 Multicastのいずれか)を出力することができます。

|                                         | 2-10-10-10-10-10-10-10-10-10-10-10-10-10-   |                           | Ex                                                          |
|-----------------------------------------|---------------------------------------------|---------------------------|-------------------------------------------------------------|
| RTMP:                                   | URL Mode 🔹                                  | Enable 🔻                  |                                                             |
|                                         | rtmp://a.rtmp.youtube.com/live2             |                           |                                                             |
|                                         | Set up                                      |                           |                                                             |
| 1a <u>in stream</u>                     |                                             |                           | Ex                                                          |
| 2 RTSP:                                 | /main                                       | Enable -                  | (as:/main)                                                  |
|                                         |                                             |                           |                                                             |
| 3 HTTP:                                 | /main                                       | Disable 🔻                 | (IIS:/main)                                                 |
| HTTP:<br>Unicast:                       | /main<br>192.168.1.160                      | Disable 👻<br>Enable 👻     | (Jus:/main)<br>One of the 3<br>(Http ,Uincast               |
| Unicast port:                           | /main<br>192.168.1.160<br>6000              | Disable   Enable          | (Is:/main)<br>One of the 3<br>(Http ,Uincast<br>,Multicast) |
| Unicast:<br>Unicast port:<br>Multicast: | /main<br>192.168.1.160<br>6000<br>238.0.0.1 | Disable   Enable  Disable | ()s:/main)<br>One of the 3<br>(Http ,Uincast<br>,Multicast) |

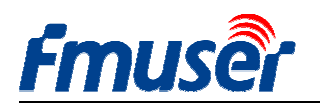

### 7 システムの設定 System Setting

システム設定画面でデバイス ID と管理者パスワードを変更、ファームウェアをアップグレード、全ての設定をリセット、エンコーダを再起動する事ができます。

Upgrade:ファームウェアのアップグレード、http://bbs.fmuser.com から最新のファームウェアをダウ ンロードする事ができます。

Change password:パスワードの変更は 12 桁以下である必要があります。

| Reset:全ての設定をリセットします。 | Reboot:再起動 |
|----------------------|------------|
|----------------------|------------|

| Status           | Network          | Media | Access | System            |
|------------------|------------------|-------|--------|-------------------|
| Device ID        |                  |       |        | Change password   |
| Device ID:       | 0A10161107000333 |       |        | New password:     |
|                  | Modify           |       |        | Confirm password: |
|                  |                  |       |        | Modify            |
| Upgrade          |                  |       |        | System            |
| Current version: | AVC-20170220-HLS |       |        | Reset             |
| Firmware:        |                  | 览     |        | Reboot            |
|                  | Upgrade          |       |        |                   |

#### どんな時に再起動する必要がありますか?

apply、modifyボタンを使用した時、すぐに有効となるため、再起動する必要はありません。

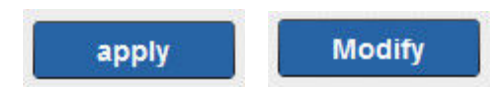

Set up、Upgradeボタンを使用した時、再起動する必要があり、rebootボタンをクリックまたは電源をもう 一度入れてください。

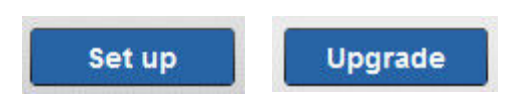

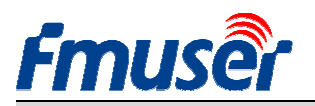

# 8 注文ガイド Order Guide

| モデル              | 規格          | エンコード方式 | 入力インターフェース          | Wi-Fi      | その他 |
|------------------|-------------|---------|---------------------|------------|-----|
|                  | Creall have | h 264   | 1 x HDMI or SDI in  |            |     |
| FBE200-H.204-LAN | Small box   | 11.204  | 3.5mm Stereo in     | _          | _   |
|                  | Small bay   | h 264   | 1 x HDMI or SDI in  |            | HLS |
| ГБЕ200-П.204     | Smail box   | 11.204  | 3.5mm Stereo in     | 2.4g vviFi |     |
|                  | Small bay   | h.264   | 1 x HDMI or SDI in  |            | HLS |
| FBE200-H.265     | Smail box   | / h.265 | 3.5mm Stereo in     | 2.4g WIFI  |     |
|                  | 19' 1U Rack | h.264   | 4 x HDMI or SDI in  | -          |     |
| FBE204-H.204     |             |         | 3.5mm Stereo in     |            | _   |
|                  |             | h.264   | 4 x HDMI or SDI in  |            |     |
| FBE204-H.205     | 19 TU Rack  | / h.265 | 3.5mm Stereo in     | _          | _   |
|                  | 19' 3U Rack | h 004   | 16 x HDMI or SDI in |            |     |
| FBE216-H.264     |             | n.264   | 3.5mm Stereo in     | _          | _   |
|                  |             | h.264   | 16 x HDMI or SDI in |            |     |
| FBE210-H.205     | 19 3U Rack  | / h.265 | 3.5mm Stereo in     | _          | =   |

### 9 故障排除 Troubleshooting

1) ブラックスクリーン、ストリーム出力がありません。

- Status ページ(#3.1を参照)を確認して、interrupt count が0または自動的に増加していない場合は、 HDMI(SDI)ケーブルまたはビデオソースを確認してください。

2) 画面上に赤色の短い線があります。

- 新しい HDMI ケーブルに交換してください。

3) 数秒間画像が止まってから再生が再開されます。

- Status とビデオ入力の状態を確認して、および#5.2(FPS)を参照してください。

4) パソコンで VLC を使用して再生する時にコマ落ちが発生し、別のパソコンでは正常に再生できます。 - パソコンの CPU 使用状態を確認して、通常はパソコン CPU 過負荷が原因です。

5)その他、例えば画面ぼやけ…。

http://bbs.fmuser.com にアクセスしてお問い合わせする問題を提出してください。弊社のオンラインエンジニアが対応します。

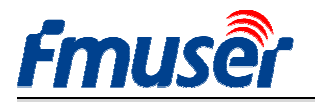

# 10 ヘルプの取得方法 Get Help (http://bbs.fmuser.com)

全ての FMUSER 製品は 10 年間のオンラインテクニカルサポートを提供しています。弊社の製品に ついてご質問がございましたら、http://bbs.fmuser.com にアクセスして質問を送信してください。弊社の エンジニアが速やかにご回答いたします。

#### ヘルプの取得方法について

ユーザーの時間を節約して、問題をよりよく理解するために、次の情報を提供してください。

1) Status ページの全画面スクリーンショットを2枚、電源を入れてから5分間動作した時のスクリーンショットを1枚、電源を入れてから10分間動作した時のスクリーンショットを1枚。

- 2) Network ページの全画面スクリーンショット
- 3) Media ページの全画面スクリーンショット
- 4) Access ページの全画面スクリーンショット
- 5) 使用している関連デバイスのリストを文章で説明する
- 6)問題点を説明する

#### 最新ファームウェアのアップグレードについて

弊社は不定期にエンコーダの bug を修正し、新しい機能にアップグレードします。必要に応じて http://bbs.fmuser.com にアクセスして、firmware upgrade を検索して関連する投稿を見つけてから購入 したハードウエアバージョンを選択して bin アップグレードファイルをダウンロードし、バックグラウンド system ページー-upgrade でアップグレードしてください。

エンコーダに関する面白い応用シーンがあれば、http://bbs.fmuser.com にアクセスして応用事例および喜びを私たちにシェアしてください。

さあ、世界中にあなたのストリーミングを楽しんでもらいましょう。

Tomleequan

Update : 2020-12-02 14:56:50